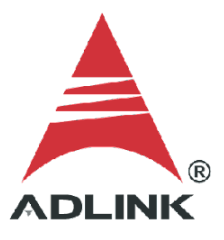

#### ADLINK Technical Document

| Abstract         | How to Receive Data Via TCP Socket |     |           |
|------------------|------------------------------------|-----|-----------|
| OS               | Windows                            |     |           |
| Keyword          | Windows, TCP socket                |     |           |
| Related Products | MCM-204                            |     |           |
| Date             | 2021-11-12                         | No. | 202110001 |

• Issue Details:

The MCM-204 supports TCP socket communication. This document outlines the setup to receive data via TCP socket.

• Prerequisites:

Visual Studio community and .NET Framework

• Solution:

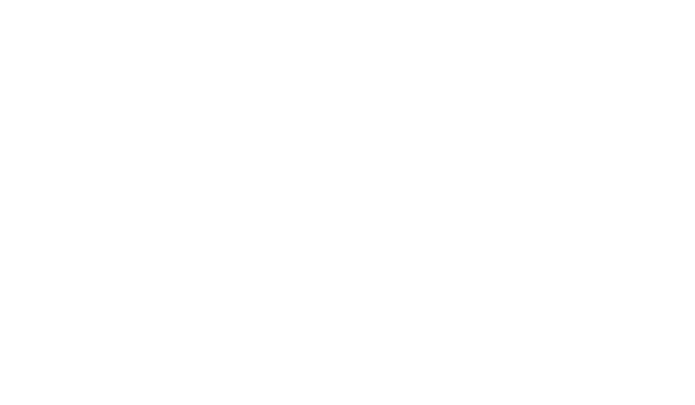

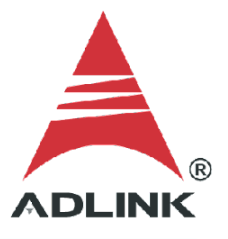

#### Step 1: Download Sample Code

Download the TCP Socket C# Sample Code and extract the downloaded file.

Direct link (login required): <u>https://www.adlinktech.com/Products/DownloadSoftware?lang=&pdNo=1829&kind=AS</u>

Software Download :

MCM-204 Associated Software

| RESTful Sample  | Code               | ~ |
|-----------------|--------------------|---|
| TCP Socket Sam  | ple Code           | ~ |
| ۵               | C#<br>(10.89MB)    |   |
| 4               | Python<br>(0.00MB) |   |
| Windows 7\10 (( | 54bit)             | ~ |

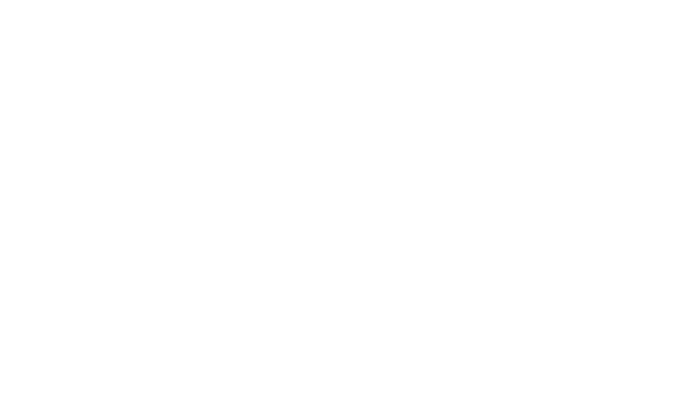

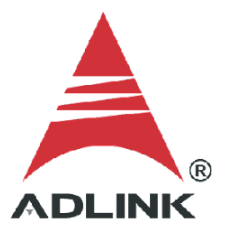

#### Step 2: Get IP Address

Connect the MCM-204 to a host PC, then type "ipconfig" on the command line to get the IPv4 address.

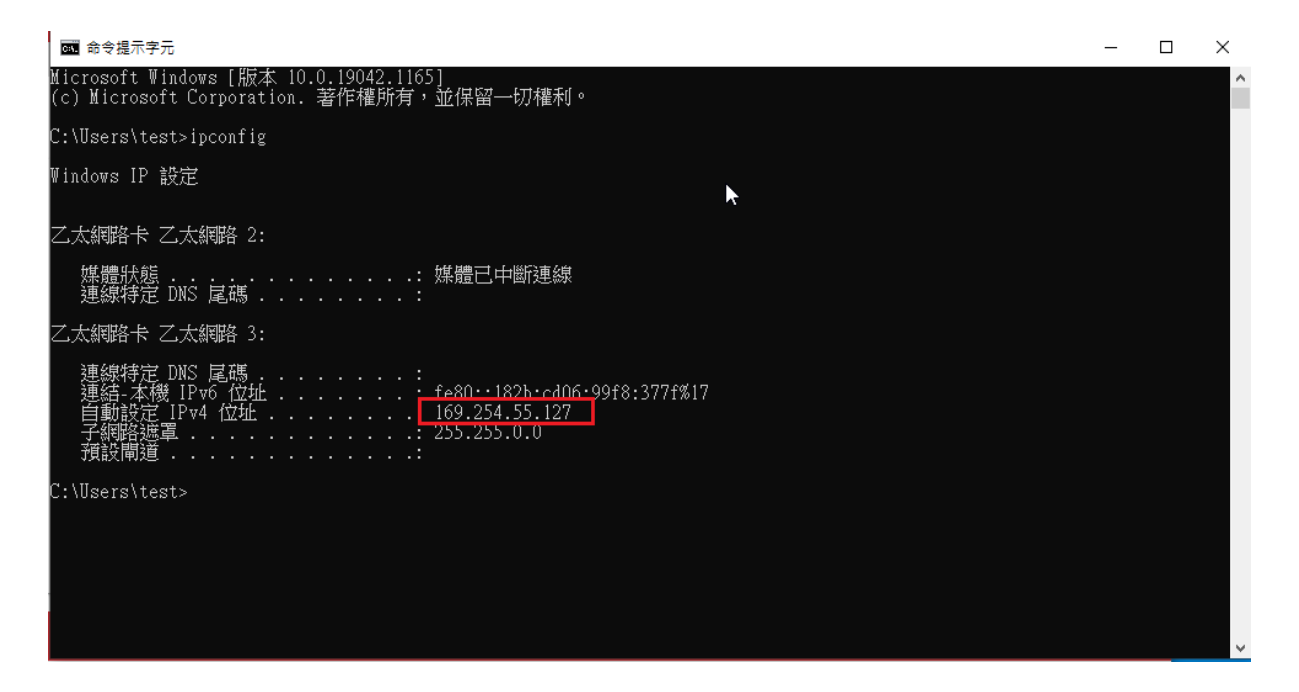

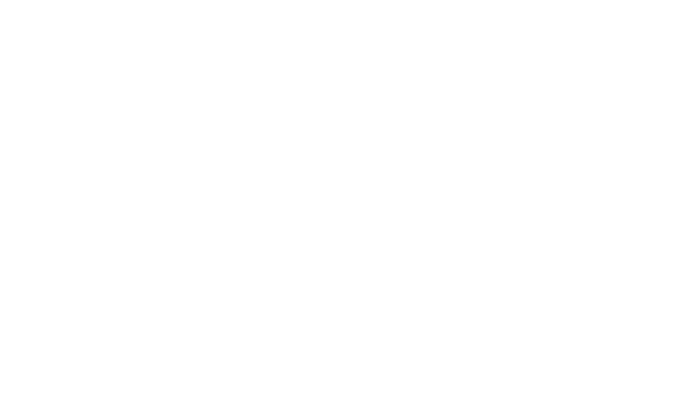

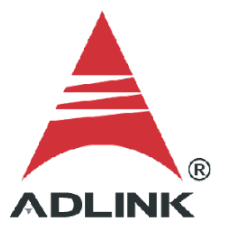

## Step 3: Add Socket Server Connection

Add the socket server connection as follows.

- a. Login to the web console (use IPv4 address from the previous step)
- b. In the menu, click **TCP Socket**.

|                                                                                      | LOGOUT                                                                                                    |
|--------------------------------------------------------------------------------------|----------------------------------------------------------------------------------------------------|
| Menu                                                                                 |                                                                                                    |
| Mission Manager 🛛 🗆                                                                  | Device: MCM-204 Account administrator Role: admin Restful API Documentation                                                                           |
| <ul> <li>Device Settings</li> <li>Mission Management</li> <li>Peripherals</li> </ul> | Device Name : MCM-204<br>Hostname : MCM204                                                                                                    |
| Data Manager □                                                                       | Ethernet IP Address : 169:254.1.2<br>Ethernet MAC Address : 00:30:64:32:62:99<br>Time : 2019-11-05 14:42:10(Asiai/Taipei)<br>Turm On : Nov 5 14:32:10 |
| <ul> <li>Data History</li> <li>Data Conditions</li> </ul>                            | Serial Number : K785EC1002                                                                                                    |
|                                                                                      |                                                                                                    |
| Modbus TCP Server Information                                                        |                                                                                                    |
| System Manager 🛛                                                                     |                                                                                                    |
|                                                                                      | Copyright © 2019-2020 ADLINK Technology Inc. All Rights Reserved.                                                                                     |

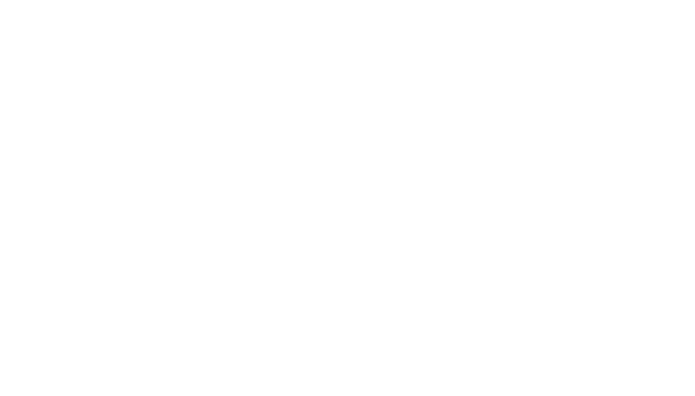

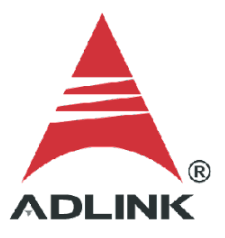

### c. Click the **ADD RULE** button.

| Menu              |      |                            |                   |                        |                         |                     |
|-------------------|------|----------------------------|-------------------|------------------------|-------------------------|---------------------|
| Mission Manager   |      | Device: MCM-204 Account: a | dministrator Role | : admin                |                         | Restful API Documen |
| Device Settings   |      | TCP Socket                 |                   |                        |                         |                     |
| 🖹 Mission Managem | nent | Add socket connection      | n                 |                        |                         |                     |
|                   |      | Address<br>169.254.55.127  | Port<br>6666      | Channel<br>ALL -       |                         |                     |
| Data Manager      |      |                            |                   |                        |                         |                     |
| 🗘 Data Capture    |      |                            |                   |                        |                         | ADD RULE            |
| Data History      |      |                            |                   |                        |                         |                     |
| Data Conditions   |      | Socket Connection Lis      | t                 |                        |                         |                     |
| →← TCP Socket     |      |                            |                   |                        |                         | RE-CONNECT ALL      |
| USB Storage       |      |                            |                   | The socket con         | nnection list is empty. |                     |
| 🔚 Modbus TCP Serv | /er  |                            |                   |                        |                         |                     |
| Information       |      |                            |                   |                        |                         |                     |
| System Manager    |      |                            |                   |                        |                         | $\searrow$          |
| System manager    |      | Copyright © 20             | )19-2020 ADLII    | IK Technology Inc. All | Rights Reserved.        |                     |

d. The socket server appears in the list with the status **disconnected**.

| 1enu                             |                          |                         |                |      |         |                         |
|----------------------------------|--------------------------|-------------------------|----------------|------|---------|-------------------------|
| lission Managor                  | Device: MCM-204 Account: | administrator Role: adr | nin            |      |         | Restful API Documentati |
| Device Settings                  | TCP Socket               |                         |                |      |         |                         |
| Mission Management               | Add socket connection    | on                      |                |      |         |                         |
| ✓ Peripherals                    | Address                  | Port                    | Channel        |      |         |                         |
| ata Manager 🛛 🗆                  |                          |                         |                |      |         |                         |
| 🗘 Data Capture                   |                          |                         |                |      | A       | DD RULE                 |
| <ol> <li>Data History</li> </ol> |                          |                         |                |      |         |                         |
| Data Conditions                  | Socket Connection L      | ist                     |                |      |         |                         |
|                                  |                          |                         |                |      | RE-CON  | INECT ALL               |
| USB Storage                      | Socket N                 | o. Status               | Address        | Port | Channel | Action                  |
| Modbus TCP Server                | 1                        | $\otimes$               | 169.254.55.127 | 6666 | ALL     | Delete                  |
| formation 🗆                      |                          |                         |                |      |         |                         |
|                                  |                          |                         |                |      |         |                         |

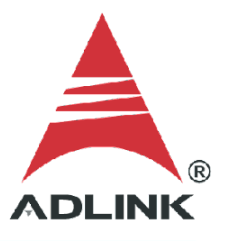

## Step 4: Enable Analog Data Channels

Configure the parameters of the MCM-204 to receive four-channel analog input data over the TCP Socket Server of the host PC correctly.

a. Set up device configuration

**Device Settings** 

| Analog Input                                               |                             |                       |                                                  | Analog Output                                  |                                                              |  |  |  |
|------------------------------------------------------------|-----------------------------|-----------------------|--------------------------------------------------|------------------------------------------------|--------------------------------------------------------------|--|--|--|
| lission Profile M                                          | anagement                   |                       |                                                  |                                                |                                                              |  |  |  |
| Save Profile Load Default                                  |                             |                       | Select                                           | Mission Profile                                |                                                              |  |  |  |
| SAVE PROFI                                                 | SAVE PROFILE LOAD DEFAULT   |                       | 選擇                                               | 當案 未選擇任何相                                      | 當案                                                           |  |  |  |
|                                                            |                             |                       | LOA                                              | AD SETTING                                     |                                                              |  |  |  |
| evice Configura                                            | tion                        |                       |                                                  |                                                |                                                              |  |  |  |
| evice configura                                            | Triager So                  | ource                 | Tr                                               | igger Direction                                | Trigger Value                                                |  |  |  |
| пристуре                                                   | PseudoDifferential - NoWait |                       |                                                  |                                                |                                                              |  |  |  |
| PseudoDifferent                                            | ial 👻 NoWait                |                       | <b>▼</b> R                                       | ising                                          | <ul><li>■ 1</li></ul>                                        |  |  |  |
| PseudoDifferent                                            | tial - NoWait               |                       | ▼ R                                              | ising                                          | - 1                                                          |  |  |  |
| PseudoDifferent<br>rigger Mode<br>POST                     | iial – NoWait               |                       | <ul> <li>▼ R</li> <li>Tr</li> <li>▼ 1</li> </ul> | ising<br>igger StartPos<br>🎝                   | • 1                                                          |  |  |  |
| rigger Mode<br>POST<br>Repeat Interval                     | Repeat Times                | Sample Rate           | <ul> <li>▼ R</li> <li>Tr</li> <li>▼ 1</li> </ul> | ising<br>igger StartPos<br>Data Count          | <ul> <li>■ 1</li> <li>Tachometer</li> </ul>                  |  |  |  |
| PseudoDifferent<br>Trigger Mode<br>POST<br>Repeat Interval | Repeat Times                | Sample Rate<br>128000 | • R<br>Tr<br>• 1                                 | ising<br>igger StartPos<br>Data Count<br>10240 | <ul> <li>■ 1</li> <li>Tachometer</li> <li>Disable</li> </ul> |  |  |  |

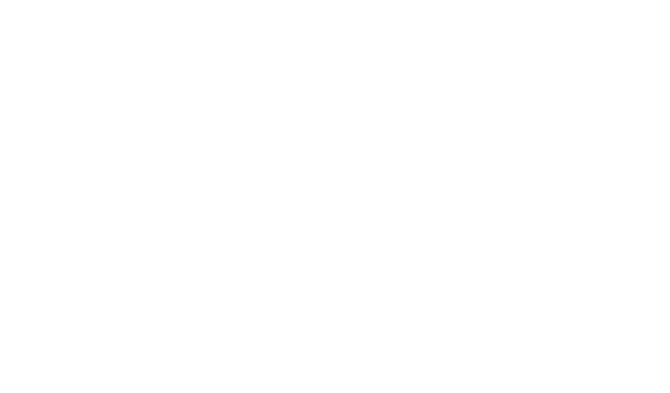

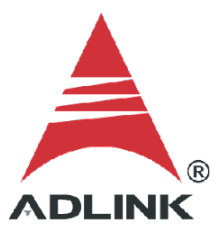

# b. Enable analog data channels AI0-AI3

| Channel Config                       |                      |          |
|--------------------------------------|----------------------|----------|
| Al0 Config                           |                      | ^        |
| Enable the Channel                   | Input Range<br>• ±10 | <b>•</b> |
| Al1 Config                           |                      | ^        |
| Enable the Channel                   | Input Range<br>±10   | <b>•</b> |
| AI2 Config                           |                      | ^        |
| Enable the Channel<br>Coupling<br>AC | Input Range<br>±10   | •        |
| Al3 Config                           |                      | ^        |
| Enable the Channel                   | Input Range<br>• ±10 | ÷        |
|                                      |                      |          |

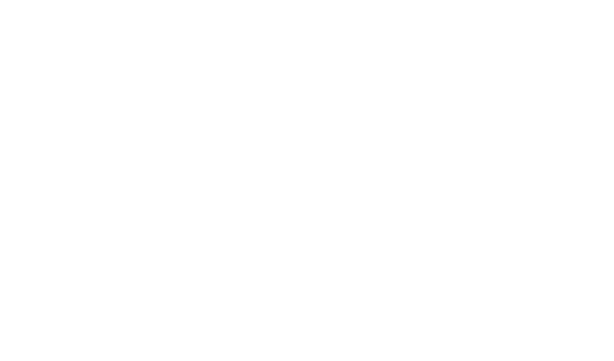

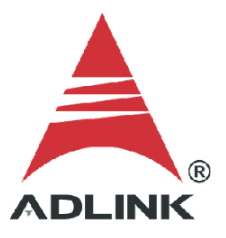

c. Click **APPLY** to complete the setup.

|               | Please wait               |         |          |
|---------------|---------------------------|---------|----------|
|               | 5                         |         |          |
|               |                           | _       |          |
| ADD CONDITIO  | ON                        |         |          |
|               |                           |         | ADD DATA |
| Sensor Type   | Sensor Sensitivity (mV/g) | IEPE    |          |
| Accelerometer | ✓ 1000                    | Disable |          |

### Step 5: Test Socket Connection

- a. Open the C# sample socket server program downloaded in Step 1 and wait for a successful socket connection.
- b. MCM-204 sends data to the server, and this sample program saves the data to a CSV file.

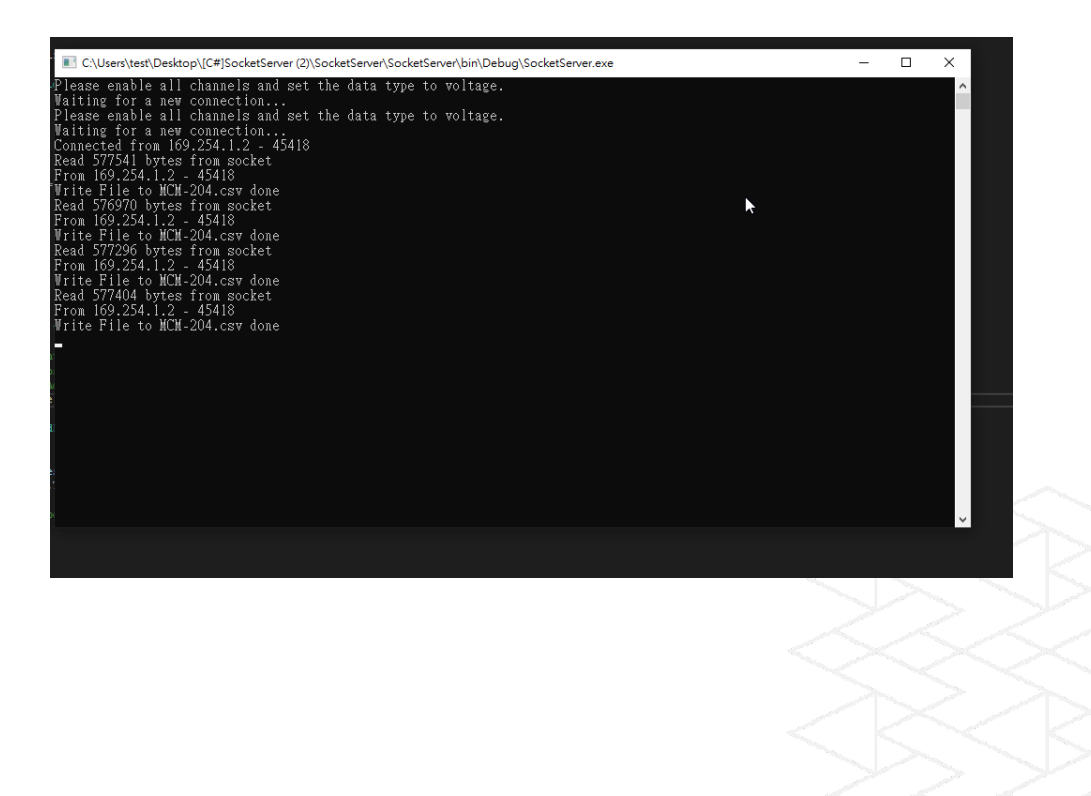

c. After successful connection, the web console socket status displays a green checkmark.

| Menu                              |    |                                 |                      |                |      |         |                           |
|-----------------------------------|----|---------------------------------|----------------------|----------------|------|---------|---------------------------|
| disaisa Managara                  |    | Device: MCM-204 Account: admini | istrator Role: admin |                |      |         | Restful API Documentation |
| Dovice Settings                   |    | TCP Socket                      |                      |                |      |         |                           |
| Mission Management                | nt | Add socket connection           |                      |                |      |         |                           |
| ✓ Peripherals                     |    | Address                         | Port A               | Channel        |      |         |                           |
| Data Manager                      |    |                                 |                      |                |      |         |                           |
| 🗘 Data Capture                    |    |                                 |                      |                |      | A       | DD RULE                   |
| <ol> <li>Data History</li> </ol>  |    |                                 |                      |                |      |         |                           |
| ♥ Data Conditions<br>→ TCP Socket |    | Socket Connection List          |                      |                |      | RE-CON  | NECTALL                   |
| ↓ USB Storage                     |    | Socket No.                      | Status               | Address        | Port | Channel | Action                    |
| Modbus TCP Server                 | r  | 1                               | 0                    | 169.254.55.127 | 6666 | ALL     | Delete                    |
| nformation                        |    |                                 |                      |                |      |         |                           |
| System Manager                    |    |                                 |                      |                |      |         |                           |

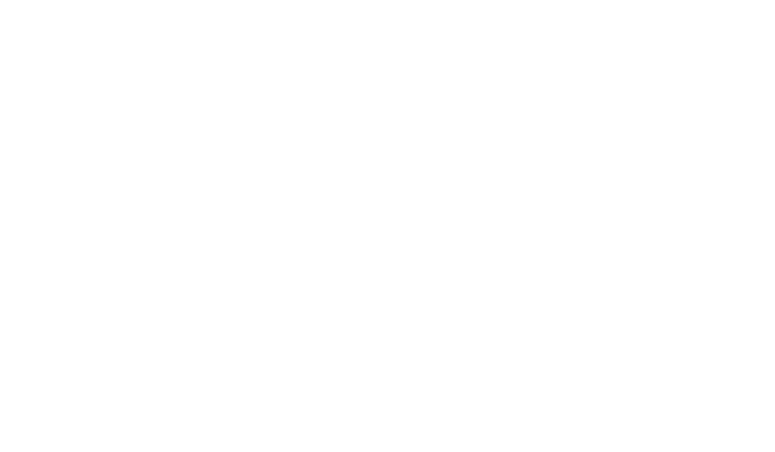

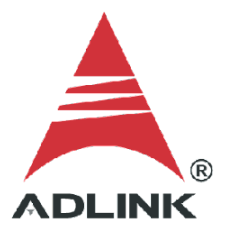

## Step 6: Check CSV Data

## Open the CSV file to check the data.

| ^                                                                                                    | 名稱 ^                                                                                                    | 修改日期                                                                                                    | 類型     | 大小     |        |
|----------------------------------------------------------------------------------------------------|----------------------------------------------------------------------------------------------------|----------------------------------------------------------------------------------------------------|--------|--------|--------|
|                                                                                                    | zh-Hant                                                                                                    | 2021/11/10 上午 03:25                                                                                                    | 檔案資料夾  |        | MARS C |
| ×                                                                                                    | MCM-204169.254.1.2.csv                                                                                                    | 2021/11/10 上午 04:13                                                                                                    | CSV 檔案 | 554 KB | WARS_C |
| MCM-                                                                                                    |                                                                                                    |                                                                                                    |        |        | - 0 ×  |
|                                                                                                    | [輯(E) 格式(O) 檢視(V) 說明                                                                                                    |                                                                                                    |        |        |        |
| AIO.AII.,<br>0.032341;<br>0.032268;<br>0.032311;<br>0.032273;<br>0.032275;<br>0.032273;<br>0.032275;<br>0.032273;<br>0.032275;<br>0.032273;<br>0.032273;<br>0.032274;<br>0.032284;<br>0.032284;<br>0.03284;<br>0.03284;<br>0.03284;<br>0.03284;<br>0.03284;<br>0.03284;<br>0.03284;<br>0.03284;<br>0.03284;<br>0.03284;<br>0.03284;<br>0.03284;<br>0.03284;<br>0.03284;<br>0.03284;<br>0.03284;<br>0.032 | A12.A13,<br>48,0.03234148,0,-3.8146973E-05,<br>763,0.032268765,-6.1988831E-05,-<br>7678,0.032216768,-5.7220459E-05,-<br>1577.0.032247057,-4.529953E-05,1.<br>678,0.032311678,-3.3378601E-05,-<br>723,0.032274723,-4.7683716E-06,-<br>933,0.032325983,-4.6491623E-05,-<br>83,0.03231287,-2.7418137E-05,-3.<br>751,0.032275915,-5.9604645E-06,-<br>87,0.03231287,-2.7418137E-05,-3.<br>78,0.032330966,-5.4835673E-05,-<br>83,0.0323339066,-5.4835673E-05,-<br>83,0.03231287,-2.7418137E-05,-3.<br>723,0.03231287,-4.529953E-05,-6.<br>29,0.032276329,-4.0531158E-05,-<br>723,0.032277829,-4.0531158E-05,-<br>723,0.032217829,-4.0531158E-05,-<br>723,0.0322187,-5.9604645E-05,-<br>91,0.03231287,-5.9604645E-05,-<br>725,0.032247629,-4.0531158E-05,-<br>725,0.032247829,-4.0531158E-05,-<br>715,0.03231287,-5.9604645E-05,-<br>715,0.032231876,-5.9604645E-05,-<br>735,0.032231287,-1.1920929E-05,-<br>735,0.0322328367,-3.0994415E-05,-<br>785,0.0322324791,-4.529953E-05,-6.<br>271,0.0322324791,-4.529953E-05,-2.<br>230,0.032228736,-2.0265579E-05,-<br>231,0.0322327353,-5.9604645E-05,-<br>551,0.032237351,-5.9604645E-05,-<br>551,0.032237351,-5.9204645E-05,-<br>351,0.032237535,-2.1259952E-05,-<br>102,0.032308102,-3.8146973E-05,- | 5.4836273E-05,<br>4.1723251E-05,<br>6.3180923E-05,<br>6.3180923E-05,<br>7.2717667E-05,<br>1.9073466E-05,<br>9870224E-05,<br>7.678181E-05,<br>6.7949295E-05,<br>7751617E-05,<br>3.8146973E-05,<br>3.9339066E-05,<br>373016E-05,<br>7.390976E-05,<br>7.390976E-05,<br>4.2915344E-05,<br>4.529953E-05,<br>4.2915344E-05,<br>4.107437E-05,<br>5.6028366E-05,<br>4.4107437E-05,<br>3.4570694E-05,<br>1.988831E-05,<br>3.5762787E-05,<br>4.107437E-05,<br>3.5762787E-05,<br>4.107437E-05,<br>3.5762787E-05,<br>4.107437E-05,<br>3.5762787E-05,<br>4.107437E-05,<br>3.5762787E-05,<br>4.107437E-05,<br>3.5762787E-05,<br>4.107437E-05,<br>3.5762787E-05,<br>4.107437E-05,<br>3.5762787E-05,<br>4.107437E-05,<br>3.5762787E-05,<br>4.107437E-05,<br>3.5762787E-05,<br>4.107437E-05,<br>3.5762787E-05,<br>4.107437E-05,<br>3.5762787E-05,<br>4.107437E-05,<br>3.5762787E-05,<br>4.107437E-05,<br>3.5762787E-05,<br>3.5762787E-05,<br>3. |        | Ι      |        |

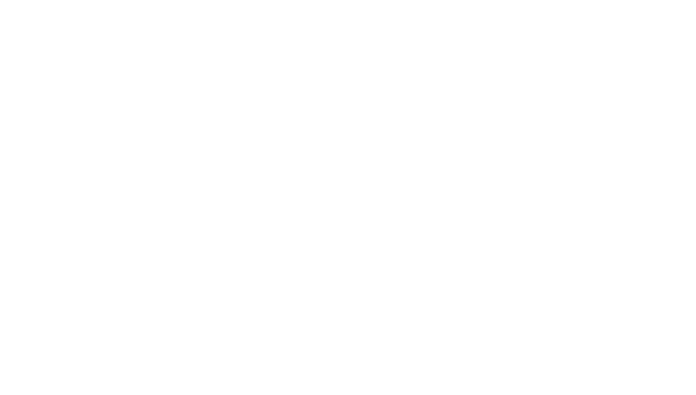